# 配置工作組網橋(WGB)多個VLAN支援

## 目錄

簡介 必要條件 需求 採用元件 設定 具有與CAPWAP AP關聯的多個VLAN的WGB 網路圖表 WLC組態 WGB配置 交換機配置 WGB帶802.1q交換機,以及根模式下與自治AP關聯的多個VLAN。 網路圖表 根AP配置 WGB配置 交換機配置 WGB沒有後置交換機,並且根模式下有多個VLAN關聯到自治AP。 網路圖表 根AP配置 WGB配置 驗證

## 簡介

本文說明如何配置WGB以支援不同場景下的多個虛擬區域網(VLAN)。

## 必要條件

## 需求

思科建議您瞭解AireOS無線LAN控制器(WLC)和處於自主模式配置的接入點(AP)的基本知識。

## 採用元件

- WLC v8.2
- 自治AP v15.3(3)JD4
- 無線存取點(CAPWAP)AP的控制和布建
- 支援交換機802.1q

本文中的資訊是根據特定實驗室環境內的裝置所建立。文中使用到的所有裝置皆從已清除(預設) )的組態來啟動。如果您的網路正在作用,請確保您已瞭解任何指令可能造成的影響。

## 設定

## 具有與CAPWAP AP關聯的多個VLAN的WGB

此示例說明如何配置支援與CAPWAP AP關聯的多個VLAN的WGB。接入點可以處於本地模式或網 橋模式(網狀)。此方案要求WGB連線到支援802.1q的交換機,否則WGB無法支援多個VLAN。在 此範例中,WGB連線到Cisco交換器3560。

如果交換機不支援802.1q,則所有客戶端都將分配給本徵VLAN。

在此示例中,WGB分配給VLAN 210,連線到WGB後交換機的客戶端分配給VLAN 2601和2602。

WLC還必須配置屬於客戶端vlan的動態介面。在本例中,WLC的VLAN 2601、2602和210上必須具 有動態介面。

#### 網路圖表

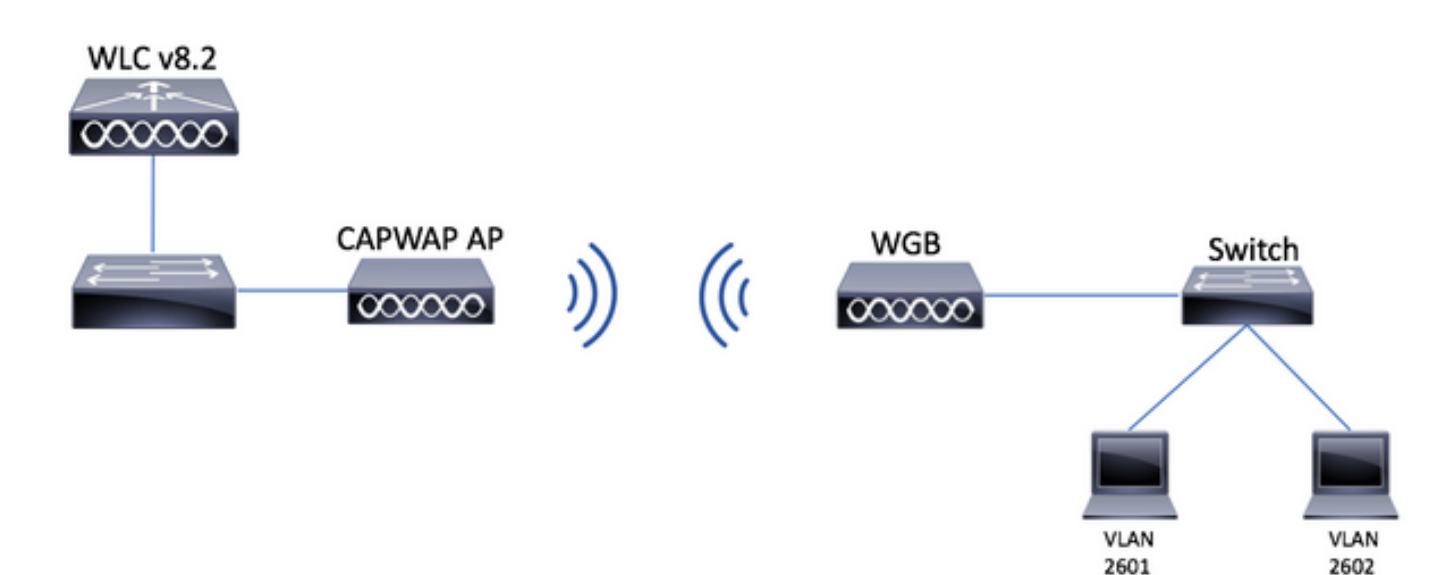

#### WLC組態

步驟1.開啟WLC的圖形使用者介面(GUI),然後導覽至**CONTROLLER > Interfaces**,以驗證WLC上 目前設定的動態介面。如果尚未設定需要的VLAN,請按一下**New**,然後新增需要的VLAN。

| արտիս            |                          |                 |               |                |                 |                      | Save Configuration Ping | Logout   <u>R</u> efresh |
|------------------|--------------------------|-----------------|---------------|----------------|-----------------|----------------------|-------------------------|--------------------------|
| CISCO            | MONITOR WLANS CONTROLLER | WIRELESS        | SECURITY MANA | GEMENT COM     | MANDS HELP      | FEEDBACK             |                         | n <u>H</u> ome           |
| Controller       | Interfaces               |                 |               |                |                 |                      | Entries 1 - 3 of 3      | New                      |
| General<br>Icons | Interface Name           | VLAN Identifier | IP Address    | Interface Type | Dynamic AP Mana | agement IPv6 Address |                         |                          |
| Inventory        | management               | 2601            | 172.: ***     | Static         | Enabled         | 2001::               |                         |                          |
| Interfaces       | virtual                  | N/A             | 192.0.2.1     | Static         | Not Supported   |                      |                         |                          |
| Interface Groups | <u>v' 2000</u>           | 2               |               | Dynamic        | Disabled        |                      |                         |                          |

| սիսիս              |            |               |         |            |          |            | Save Co           | nfiguratio | n   <u>P</u> ing   Lo | gout   <u>R</u> efresh      |
|--------------------|------------|---------------|---------|------------|----------|------------|-------------------|------------|-----------------------|-----------------------------|
| cisco              | MONITOR    | <u>W</u> LANs |         | R WIRELESS | SECURITY | MANAGEMENT | C <u>O</u> MMANDS | HELP       | <u>F</u> EEDBACK      | <mark>n</mark> <u>H</u> ome |
| Controller         | Interfaces | s > New       |         |            |          |            |                   |            | < Back                | Apply                       |
| General            | Interface  | Name          | vlan210 |            |          |            |                   |            |                       |                             |
| Icons<br>Inventory | VLAN Id    | :             | 210     |            |          |            |                   |            |                       |                             |
| Interfaces         |            |               |         |            |          |            |                   |            |                       |                             |
| Interface Groups   |            |               |         |            |          |            |                   |            |                       |                             |
|                    |            |               |         |            |          |            |                   |            |                       |                             |

### 輸入介面的資訊

| Interfaces > Edit | < Back | Apply                                 |
|-------------------|--------|---------------------------------------|
|                   |        | · · · · · · · · · · · · · · · · · · · |

#### **General Information**

| Interface Name | vlan210           |
|----------------|-------------------|
| MAC Address    | 80:e8:6f:02:6a:60 |

#### Configuration

| Guest Lan          |      |
|--------------------|------|
| Quarantine         |      |
| Quarantine Vlan Id | 0    |
| NAS-ID             | none |

#### **Physical Information**

| Port Number               | 1      |
|---------------------------|--------|
| Backup Port               | 0      |
| Active Port               | 0      |
| Enable Dynamic AP Manager | ment 🔲 |

#### Interface Address

| VLAN Identifier       | 210      |              |  |
|-----------------------|----------|--------------|--|
| IP Address            | ip-addr  |              |  |
| Netmask               | net-mask |              |  |
| Gateway               | gw       |              |  |
| OHCP Information      |          |              |  |
| Primary DHCP Server   | 0        | otional-dhcp |  |
| Secondary DHCP Server |          |              |  |

**註**:如果您的WLC已啟用連結彙總(LAG),則您無法選擇連線埠號碼。

### 步驟2.導覽至WLANs > Create New > Go。

| ىرايىرايى<br>cısco                                         | <u>M</u> ONITOR | <u>W</u> LANs | <u>C</u> ONTROLLER | W <u>I</u> RELESS      | <u>s</u> ecurity   | M <u>A</u> NAGEMENT | C <u>O</u> MMANDS | HELP      | <u>F</u> EEDBACK |    |
|------------------------------------------------------------|-----------------|---------------|--------------------|------------------------|--------------------|---------------------|-------------------|-----------|------------------|----|
| WLANs                                                      | WLANs           |               |                    |                        |                    |                     |                   |           |                  |    |
| <ul> <li>₩LANS</li> <li>WLANS</li> <li>Advanced</li> </ul> | Current Filt    | ber: No       | ne [ <u>Cha</u>    | <u>nge Filter] [Cl</u> | <u>ear Filter]</u> |                     |                   | Create Ne | 8W 🗸             | Go |

## 步驟3.選擇SSID和配置檔案的名稱,然後按一下Apply。

| W | /LANs > New  |              | < Back | Apply |
|---|--------------|--------------|--------|-------|
|   | Туре         | WLAN ~       |        |       |
|   | Profile Name | profile-name |        |       |
|   | SSID         | SSID-name    |        |       |
|   | ID           | 2 ~          |        |       |

## CLI:

#### > config wlan create <id> <profile-name> <ssid-name>

## 步驟4.將WGB的本徵VLAN分配給WLAN

| <br>MONITOR WLANS CONT | ROLLER WIRELESS     | <u>S</u> ECURITY  | MANAGEMENT          | C <u>O</u> MMANDS | HE  |
|------------------------|---------------------|-------------------|---------------------|-------------------|-----|
| WLANS > Edit 'wgb-ts   | ť                   |                   |                     |                   |     |
| General Security       | QoS Policy-Ma       | pping Adva        | anced               |                   |     |
| Profile Name           | wgb-tst             |                   |                     |                   |     |
| Туре                   | WLAN                |                   |                     |                   |     |
| SSID                   | wgb-tst             |                   |                     |                   |     |
| Status                 | Enabled             |                   |                     |                   |     |
| Security Policies      | [WPA2][Auth(80      | 2 1 2 1           |                     |                   |     |
|                        | (Modifications done | under security ta | b will appear after | applying the cha  | nge |
| Radio Policy           | (Modifications done | under security ta | b will appear after | applying the cha  | nge |

步驟5.分配WGB用於與SSID關聯的預共用金鑰。

導覽至Security > Layer 2 > Authentication Key Management。 選擇PSK並填寫密碼。

| cisco    | MONITOR WLANS CONTROLLER WIRELESS SECURITY MANAGEMENT COMMANDS HELP FEEDBACK |
|----------|------------------------------------------------------------------------------|
| WLANs    | WLANs > Edit 'wgb-tst'                                                       |
| WLANS    | General Security QoS Policy-Mapping Advanced                                 |
| Advanced | Layer 2 Layer 3 AAA Servers                                                  |
|          | WPA+WPA2 Parameters                                                          |
|          | WPA Policy                                                                   |
|          | WPA2 Policy  WPA2 Encryption  AES TKIP                                       |
|          | OSEN Policy                                                                  |
|          | Authentication Key Management                                                |
|          | CCKM Enable                                                                  |
|          | PSK 🗹 Enable                                                                 |
|          | FT 802.1X Enable                                                             |
|          | FT PSK Enable                                                                |
|          | PSK Format ASCII \$                                                          |
|          | WPA gtk-randomize State Disable \$                                           |

步驟6.確保WLAN啟用了Aironet IE,否則WGB無法關聯。

WLANs > Edit 'wgb-tst'

General Security Policy-Mapping QoS Advanced Enabled Allow AAA Override DHCP Enabled Coverage Hole Detection DHCP : Enable Session Timeout DHCP . Aironet IE Enabled OEAP Diagnostic Channel 18 Enabled Override Interface ACL IPv4 None \$ IPv6 None \$ Split T Layer2 Acl None 🛊

**註**:在本示例中,SSID使用WPA2/PSK安全性,如果需要使用更強的安全方法(如 WPA2/802.1x)配置WLAN,可以參考以下連結:<u>802.1x驗證與PEAP、ISE 2.1和WLC 8.3</u>

步驟7.啟用WLC以支援來自WGB的多個VLAN

>config wgb vlan enable

WGB配置

步驟1.新增每個VLAN所需的子介面。在此示例中,VLAN 210(本徵)、2601和2602被新增到 WGB配置中。 WGB# interface dot11radio 0.2601 WGB# encapsulation dot1q 2601 WGB# bridge-group 21 WGB# interface dot11radio 0.2602 WGB# encapsulation dot1g 2602 WGB# bridge-group 22 WGB# interface dot11radio 1.210 WGB# encapsulation dot1q 210 native WGB# interface dot11radio 1.2601 WGB# encapsulation dot1q 2601 WGB# bridge-group 21 WGB# interface dot11radio 1.2602 WGB# encapsulation dot1g 2602 WGB# bridge-group 22 WGB# interface gigabit 0.210 WGB# encapsulation dot1q 210 native WGB# interface gigabit 0.2601 WGB# encapsulation dot1q 2601 WGB# bridge-group 21 WGB# interface gigabit 0.2602 WGB# encapsulation dot1g 2602 WGB# bridge-group 22

注意:子介面2601和2602的網橋組為21和22,因為網橋組的有效範圍為1到255。

**注意**:沒有為子介面210指定網橋組,因為在將本徵VLAN分配給子介面時,它會自動分配網橋 組1。

步驟2.建立服務集識別符號(SSID)。

在此示例中,SSID使用WPA2/PSK,如果您需要WGB與具有較強安全性的SSID(如 WPA2/802.1x)關聯,您可以參考以下連結:

使用PEAP身份驗證的工作組網橋配置示例

WGB# config t WGB# dot11 ssid wgb-tst WGB# vlan 210 WGB# authentication open WGB# authentication key-management wpa version 2 WGB# infrastructure-ssid WGB# wpa-psk ascii 0 cisco123 步驟3.將SSID新增到用於與CAPWAP AP關聯的介面中。

此步驟還使用命令station-role workgroup-bridge將AP設定為工作組網橋。

註:在本示例中,WGB使用其2.4GHz介面與CAPWAP AP關聯,如果您需要WGB與其

#### 5GHz介面關聯,請將此配置新增到介面Dot11Radio1。

WGB# config t WGB# interface Dot11Radio0 WGB# encryption vlan 210 mode ciphers aes-ccmp WGB# ssid WGB-tst WGB# station-role workgroup-bridge

#### 步驟4.啟用WGB統一VLAN功能。

#### 此命令可讓WGB通知WLC應將使用者端分配到的VLAN。

WGB# config t WGB# workgroup-bridge unified-vlan-client

SW# config t

SW# config t

SW# config t

網路圖表

SW# vlan 210, 2601, 2602 步驟2.配置WGB插入的埠。

SW# interface <interface-id> SW# switchport mode trunk

SW# interface <interface-id> SW# switchport mode access

SW# switchport trunk native vlan 210

SW# switchport access vlan <vlan-id>

SW# switchport trunk allowed vlan 210, 2601, 2602 步驟3.將客戶端插入的介面分配到所需的VLAN。

WGB帶802.1q交換機,以及根模式下與自治AP關聯的多個VLAN。

交換機配置

步驟1.建立VLAN。

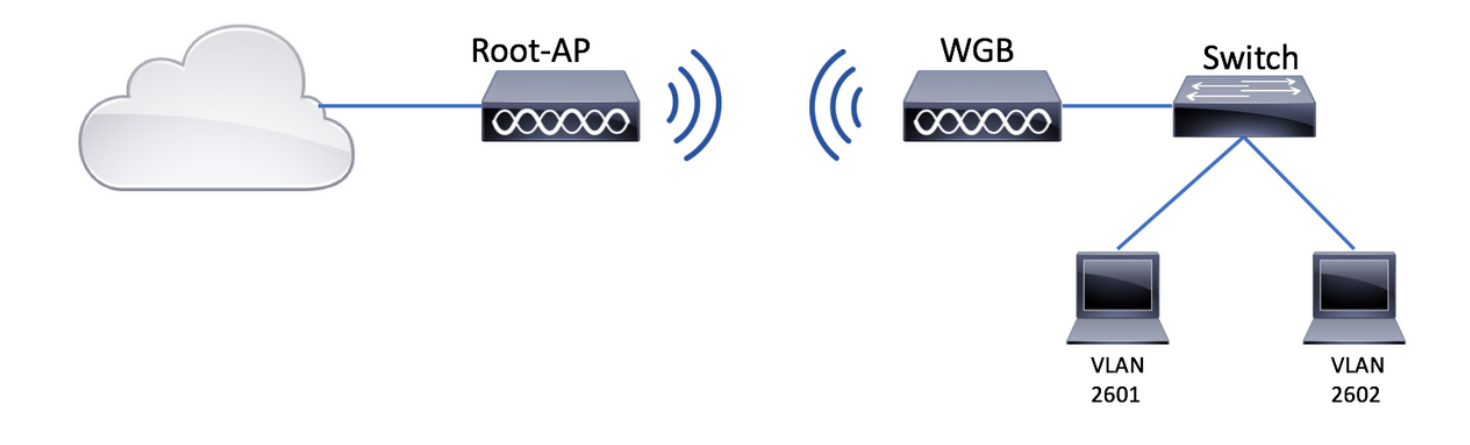

#### 根AP配置

步驟1.新增每個VLAN所需的子介面。

在此示例中,VLAN 210(本徵)、2601和2602將按照<u>WGB的步驟1中的說明新增到根AP配置,其</u> <u>中多個VLAN與CAPWAP AP - WGB配置相關聯。</u>

步驟2.建立服務集識別符號(SSID)。

在本示例中,SSID使用WPA2/PSK,如果您需要使用SSID配置根AP,使其使用更強大的安全方法 (如WPA2/802.1x),可以參考以下連結:

<u>在自發 AP 上設定 SSID 和 VLAN</u>

Root-AP# config t Root-AP# dot11 ssid WGB-tst Root-AP# vlan 210 Root-AP# authentication open Root-AP# authentication key-management wpa version 2 Root-AP# infrastructure-ssid Root-AP# wpa-psk ascii 0 cisco123

步驟3.將SSID新增到根AP用於廣播SSID的介面。

**註**:在本示例中,根AP使用其2.4GHz介面廣播SSID,如果您需要根AP使用其5GHz介面廣播 該SSID,請將此配置新增到介面Dot11Radio1。

Root-AP# config t Root-AP# interface Dot11Radio0 Root-AP# encryption vlan 210 mode ciphers aes-ccmp Root-AP# ssid WGB-tst Root-AP# infrastructure-client Root-AP# no shut

infrastructure-client 指令允許根AP尊重WGB對其有線使用者端所具有的VLAN分配。如果沒有此命

令,根AP會將所有客戶端分配給本徵VLAN。

#### WGB配置

步驟1.新增每個VLAN所需的子介面。

在此示例中,VLAN 210(本徵)、2601和2602將按照<u>WGB的步驟1中的說明新增到根AP配置,其</u> 中多個VLAN與CAPWAP AP - WGB配置相關聯。

步驟2.建立服務集識別符號(SSID)。

在此示例中,SSID使用WPA2/PSK,如果您需要WGB與具有較強安全性的SSID(如 WPA2/802.1x)關聯,您可以參考以下連結:

使用PEAP身份驗證的工作組網橋配置示例

WGB# config t WGB# dot11 ssid WGB-tst WGB# vlan 210 WGB# authentication open WGB# authentication key-management wpa version 2 WGB# infrastructure-ssid WGB# wpa-psk ascii 0 cisco123 步驟3.將SSID新增到用於與CAPWAP AP關聯的介面中。

此步驟還使用命令station-role workgroup-bridge將AP設定為工作組網橋。

**註**:在本示例中,WGB使用其2.4GHz介面與CAPWAP AP關聯,如果您需要WGB與其 5GHz介面關聯,請將此配置新增到介面Dot11Radio1。

WGB# config t WGB# interface Dot11Radio0 WGB# encryption vlan 210 mode ciphers aes-ccmp WGB# ssid WGB-tst WGB# station-role workgroup-bridge WGB# no shut

#### 交換機配置

對於與<u>CAPWAP</u> AP關聯的多<u>個VLAN的WGB上的交換機,您可以遵循相同的配置。</u>

#### WGB沒有後置交換機,並且根模式下有多個VLAN關聯到自治AP。

此範例允許WGB使用2個不同的VLAN(本徵VLAN和另一個VLAN),如果您需要有兩個以上的 VLAN,則需要在WGB後面新增一個具備802.1q功能的交換器,並連線其上的使用者端。然後按照 WGB(後置802.1q交換機)和根模式下與自治AP關聯的多個VLAN上的說明進行操作。

#### 網路圖表

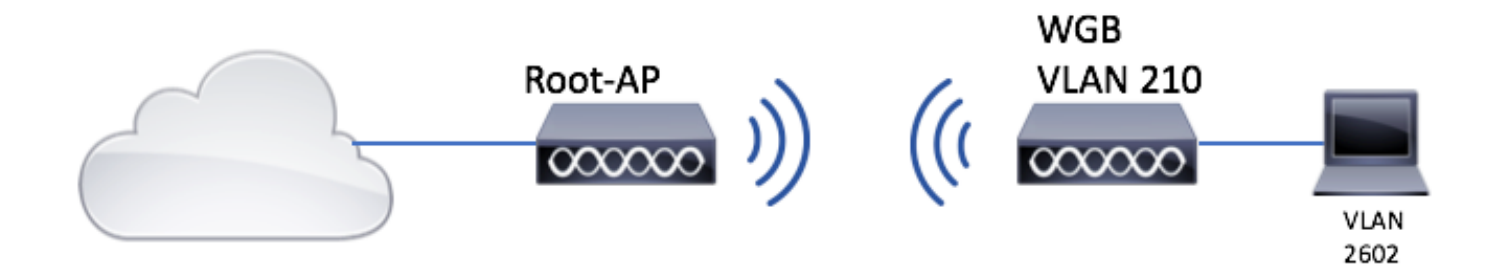

根AP配置

步驟1.新增每個VLAN所需的子介面。

子介面配置與<u>CAPWAP AP關聯多個VLAN的</u>WGB的步驟1 - WGB配置中相同,但是在這種情況下 ,您只需要配置VLAN 210(本徵)和VLAN 2602(客戶端VLAN)。

步驟2.建立服務集識別符號(SSID)。

在本示例中,SSID使用WPA2/PSK,如果您需要使用SSID配置根AP,使其使用更強大的安全方法 (如WPA2/802.1x),可以參考以下連結:

<u>在自發 AP 上設定 SSID 和 VLAN</u>

Root-AP# config t Root-AP# dot11 ssid WGB-tst Root-AP# vlan 210 Root-AP# authentication open Root-AP# authentication key-management wpa version 2 Root-AP# infrastructure-ssid Root-AP# wpa-psk ascii 0 cisco123

步驟3.將SSID新增到根AP用於廣播SSID的介面。

**註**:在本示例中,根AP使用其2.4GHz介面廣播SSID,如果您需要根AP使用其5GHz介面廣播 該SSID,請將此配置新增到介面Dot11Radio1。

Root-AP# config t Root-AP# interface Dot11Radio0 Root-AP# encryption vlan 210 mode ciphers aes-ccmp Root-AP# ssid WGB-tst Root-AP# infrastructure-client Root-AP# no shut 指令 infrastructure-client 允許根AP尊重WGB為其有線客戶端分配的VLAN。如果沒有此命令,根 AP會將所有客戶端分配給本徵VLAN。

#### WGB配置

步驟1.新增每個VLAN所需的子介面。在此示例中,VLAN 210(本徵)和2601被新增到WGB配置 中。

子介面配置與在上的 第1步,共步 WGB與多個VLAN關聯到CAPWAP AP - WGB配置,但是在本例

中,您只需要配置VLAN 210(本徵)和VLAN 2602(客戶端VLAN)。

步驟2.建立服務集識別符號(SSID)。

在此示例中,SSID使用WPA2/PSK,如果您需要WGB與具有較強安全性的SSID(如 WPA2/802.1x)關聯,您可以參考以下連結:

使用PEAP身份驗證的工作組網橋配置示例

WGB# config t WGB# dot11 ssid WGB-tst WGB# vlan 210 WGB# authentication open WGB# authentication key-management wpa version 2 WGB# infrastructure-ssid WGB# wpa-psk ascii 0 cisco123 步驟3.將SSID新增到用於與CAPWAP AP關聯的介面中。

#### 此步驟還使用命令station-role workgroup-bridge將AP設定為工作組網橋。

**註**:在本示例中,WGB使用其2.4GHz介面與CAPWAP AP關聯,如果您需要WGB與其 5GHz介面關聯,請將此配置新增到介面Dot11Radio1。

WGB# config t WGB# interface Dot11Radio0 WGB# encryption vlan 210 mode ciphers aes-ccmp WGB# ssid WGB-tst WGB# station-role workgroup-bridge WGB# no shut

#### 步驟4.指定客戶端VLAN。

WGB# config t WGB# workgroup-bridge client-vlan 2601

## 驗證

運行此命令以驗證WGB是否與根AP關聯,以及根AP是否可以看到在WGB後連線的有線客戶端:

WGB# show dot11 associations

802.11 Client Stations on Dot11Radio0:

SSID [WGB-tst] :

| IP address    | IPV6 address                                  | Device                                                        | Name                                                                          |
|---------------|-----------------------------------------------|---------------------------------------------------------------|-------------------------------------------------------------------------------|
| State         |                                               |                                                               |                                                                               |
| 200.200.200.4 | ::                                            | ap1600-Parent                                                 | Root-AP                                                                       |
| Assoc         |                                               |                                                               |                                                                               |
|               | IP address<br>State<br>200.200.200.4<br>Assoc | IP address IPV6 address<br>State<br>200.200.200.4 ::<br>Assoc | IP addressIPV6 addressDeviceState200.200.200.4 ::ap1600-ParentAssocAssocAssoc |

#### Root-AP# show dot11 associations

802.11 Client Stations on Dot11Radio0:

SSID [WGB-tst] :

| MAC Address    | IP address    | IPV6 address | Device     | Name |
|----------------|---------------|--------------|------------|------|
| Parent         | State         |              |            |      |
| 0035.1ac1.78c7 | 206.206.206.2 | ::           | WGB-client | -    |
| 00f6.6316.4258 | Assoc         |              |            |      |
| 00f6.6316.4258 | 200.200.200.3 | ::           | WGB        | WGB  |
| self           | Assoc         |              |            |      |

#### 關於此翻譯

思科已使用電腦和人工技術翻譯本文件,讓全世界的使用者能夠以自己的語言理解支援內容。請注 意,即使是最佳機器翻譯,也不如專業譯者翻譯的內容準確。Cisco Systems, Inc. 對這些翻譯的準 確度概不負責,並建議一律查看原始英文文件(提供連結)。